FRT102 にプリインストールされている Office Mobile で、閲覧以外の基本的な編集機能が使用できない場合があります。 基本的な編集機能が使用できない場合には、以下の手順で FRT102 のファームウェアを更新する必要があります。

CO作業は、FRT102 に ACアダプターを接続して、電力が供給されている状態で行ってください。
CO作業中に、FRT102 の電源を切らないでください。万が一電源が切れてしまうと、FRT102 が正常に動作しなく
なる可能性があります。

## ファームウェアの更新手順

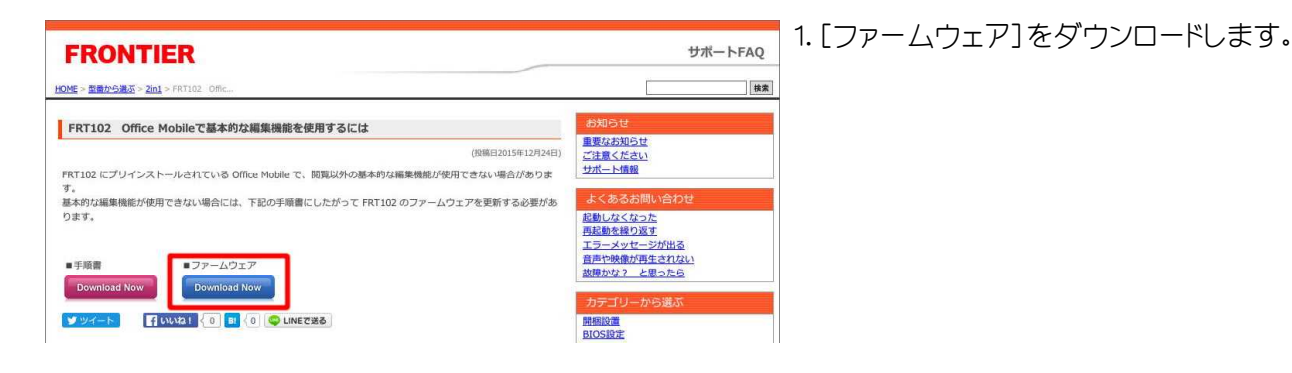

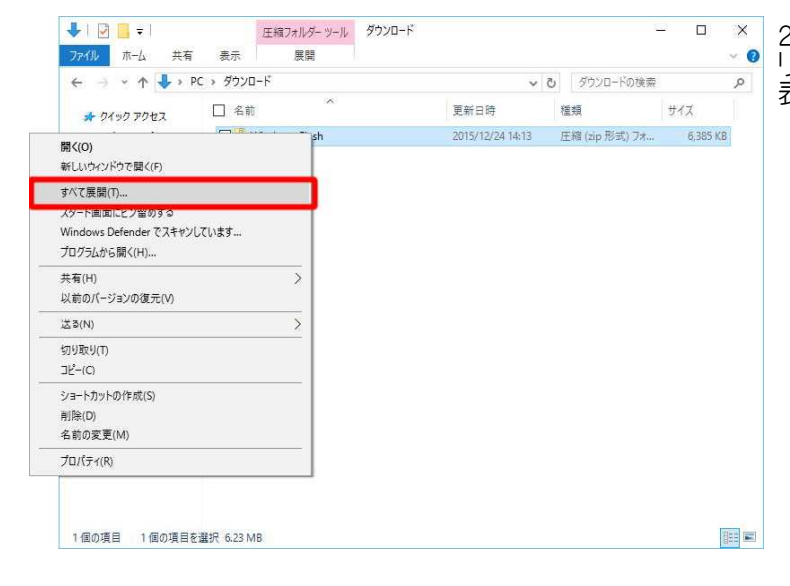

2.ダウンロードしたファイルにマウスカーソルを合わせて右ク リックします。 表示されたメニューから[すべて展開(T)]を選択します。

|              |                   | TTARY AND A IN    |      |            |          |
|--------------|-------------------|-------------------|------|------------|----------|
| J74ル ボーム     | 开有 表示             | 展開                |      |            | ~        |
| ← → 、        |                   |                   |      | ×          | ۶        |
| * 2172 +     | 💈 圧縮 (7IP 形式) 🛛   | フォルダーの展開          |      |            | 12       |
| デス!          |                   |                   |      |            | 6,385 KB |
| 4902         | 展開先の選択と           | ファイルの展開           |      |            |          |
| 🥖 F#=        | ファイルを下のフォルダー      | -(C展開する(F):       |      |            |          |
| <u>ଡ</u> ୯୦୨ | Ci¥Users¥kouti¥Do | wnloads#Windows F | lash | 参照(R)      |          |
| 📕 ビデオ        |                   |                   |      |            |          |
| -=2 🎝        | □完了時に展開され         | たファイルを表示する(H)     | )    |            |          |
| a OneD       |                   |                   |      |            |          |
| PC           |                   |                   |      |            |          |
| (D:)         |                   |                   |      |            |          |
| - 🛃 🖈 y ト(   |                   |                   |      |            |          |
| -            |                   |                   |      |            |          |
|              |                   |                   |      |            |          |
|              |                   |                   |      |            |          |
|              |                   |                   |      | 開(E) キャンセル |          |
|              |                   |                   |      |            |          |
|              |                   |                   |      |            |          |
|              |                   |                   |      |            | 100000   |
| 1個の項目 1個     | 回項目を選択 6.23 M     | B                 |      |            | Baa      |

manager and an an an an and an and

3. [圧縮(ZIP 形式)フォルダーの展開]が表示されます。 [展開(T)]を選択します。

| ■ <b>→</b> 03% 元 5 |                |                                        |       |     |          | ~ 0 |
|--------------------|----------------|----------------------------------------|-------|-----|----------|-----|
| 24 個の項目をコピ         | - +: Window    | is_Flash から Windows_Flash              |       | ×   |          | ,o  |
| 63% 完了             |                | 11 ×                                   |       |     | 12       |     |
|                    |                |                                        |       |     | 6 385 KB | i i |
| ⊙ 詳細情報             |                |                                        |       |     | 0,000 10 | 1   |
|                    | 01 F42         | ファイルを下のフォルダーに展開する(F):                  |       |     |          |     |
|                    | 5 207          | C:¥Users¥kouzi¥Downloads¥Windows_Flash | 参照(R) |     |          |     |
|                    | 257            |                                        |       |     |          |     |
|                    | <b>P</b> 21-   | 図完了時に展開されたファイルを表示する(H)                 |       |     |          |     |
| 20                 | a OneD         |                                        |       |     |          |     |
|                    | PC             |                                        |       |     |          |     |
|                    | (D:)           |                                        |       |     |          |     |
|                    | * ネットワ         |                                        |       |     |          |     |
|                    | and the second |                                        |       |     |          |     |
|                    |                |                                        |       |     |          |     |
|                    |                |                                        |       |     |          |     |
|                    |                |                                        |       | u - |          |     |
|                    |                |                                        |       | NV. |          |     |
|                    |                |                                        |       |     |          |     |
|                    |                |                                        |       |     |          |     |
| 1                  | 個の項目           | 1 個の項目を選択 6.23 MB                      |       |     |          |     |

 ◆ I ② ■ ≠ I 圧縮フォルター ツール ダウンロード
 ⑦ □ I ② ■ ≠ I Windows\_Flash × -7ァイル ホーム 共有 表示 ~ 0 ← → · ↑ 📙 → PC → ダウンロード → Windows\_Flash ✓ ひ Windows\_Flashの検索 Q □ 名前 更新日時 種類 サイズ \* クイック アクセス Windows\_Flash ファイル フォルダー デスクトップ 4 ダウンロード 4 H+1XXh 4 ☞ ピクチャ 1 🖥 र्टन्त 1 ミュージック a OneDrive PC オットワーク 1個の項目 1個の項目を選択

| ← → ~ ↑ 🚺 > PC | ン ダウンロード > Windows_Flash > Windows_F    | lash > 🗸 진       | Windows_Flash | の検索      |
|----------------|-----------------------------------------|------------------|---------------|----------|
| * 01ックアクセス     | 名前 ^                                    | 更新日時             | 種類            | サイズ      |
| デスクトップ オ       | doc                                     | 2015/12/24 15:17 | ファイル フォルダー    |          |
| ▲ ダウンロード オ     | 🔜 tools                                 | 2015/12/24 15:17 | ファイル フォルダー    |          |
| Liter Vick     | AtpTimerInfo.dll                        | 2012/07/02 18:50 | アプリケーション拡張    | 58 KB    |
|                | AtpTimodofoY64.dll                      | 2012/07/03 10:50 | 気が出たっというはたま   | en ve    |
| S 277 x        | BIOS Flash                              | 2014/05/26 13:45 | アプリケーション      | 653 KB   |
| 257            |                                         | LOTAFOTTOL TOTT  | 1311 22122    | 25170    |
| 🎝 ミュージック       | 回 会社: Insyde Software Corp.             | 2013/07/02 15:17 | アプリケーション拡張    | 266 KB   |
|                | ファイル バージョン: 5.5.1.0                     | 2008/01/15 14:25 | WAV ファイル      | 104 KB   |
| Oneonve        | 作成日時: 2014/05/26 13:45<br>## 17, 653 KB | 2013/02/27 14:03 | アプリケーション      | 227 KB   |
| PC             | FISHOOK                                 | 2014/05/14 16:08 | テキスト ドキュメント   | 1 KB     |
| (D)            | FIsHookDII.dll                          | 2013/02/27 14:03 | アプリケーション拡張    | 191 KB   |
|                | FWUpdLcl                                | 2012/07/02 18:50 | アプリケーション      | 214 KB   |
| 🥩 ネットワーク       | G1W_QI10X_ASBLT_206_FRONTIER.fd         | 2015/12/22 17:07 | FD ファイル       | 8,192 KB |
|                | iscflash.dll                            | 2014/05/26 13:45 | アプリケーション拡張    | 766 KB   |
|                | 🗟 iscflash.sys                          | 2014/01/13 15:23 | システムファイル      | 43 K8    |
|                | iscflashx64.dll                         | 2014/05/26 13:45 | アプリケーション拡張    | 784 KB   |
|                | iscflashx64.sys                         | 2014/01/13 15:23 | システム ファイル     | 48 KB    |
|                | a platform                              | 2014/07/28 11:27 | 櫃成設定          | 47 KB    |
|                | Kerces-c 2 7.dll                        | 2012/07/02 18:50 | アプリケーション拡張    | 1.848 KB |

4.フォルダーの展開が開始されます。 展開されたフォルダーが表示されるまで待ちます。

## 5.展開されたフォルダーが表示されます。 [Windows\_Flash]フォルダーを選択します。

6. [Windows\_Flash]フォルダー]が表示されます。 [BIOS Flash]ファイルを選択します。

![](_page_2_Picture_0.jpeg)

![](_page_2_Picture_1.jpeg)

![](_page_2_Picture_2.jpeg)

7. [ユーザーアカウント制御] が表示された場合は[はい(Y)] ボタンを選択します。

8.更新プログラムが起動して[Caution]が表示されます。 [OK]ボタンを選択します。

9.FRT102 が再起動してファームウェアの更新が開始されます。 Windows の[ロック画面]が表示されるとファームウェアの更新 は完了です。